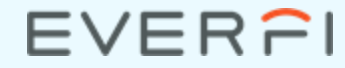

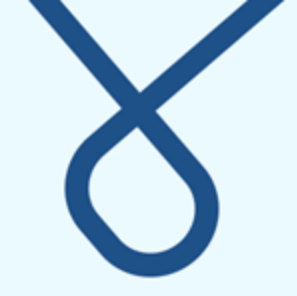

## **Google Translate & EVERFI**

#### Download the extension via Chrome Web Store

Home > Extensions > Google Translate

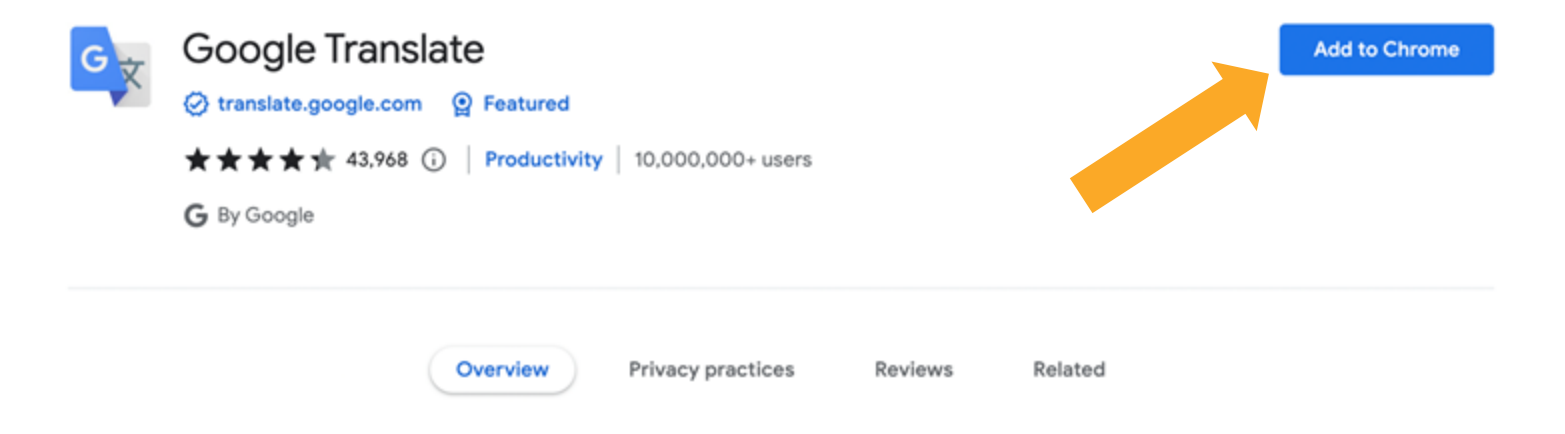

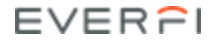

### Under Extension, Pin the Google Translate Extension

1. Click on the extensions

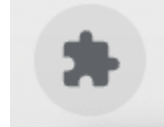

1. Click on the pin icon next to Google Translate

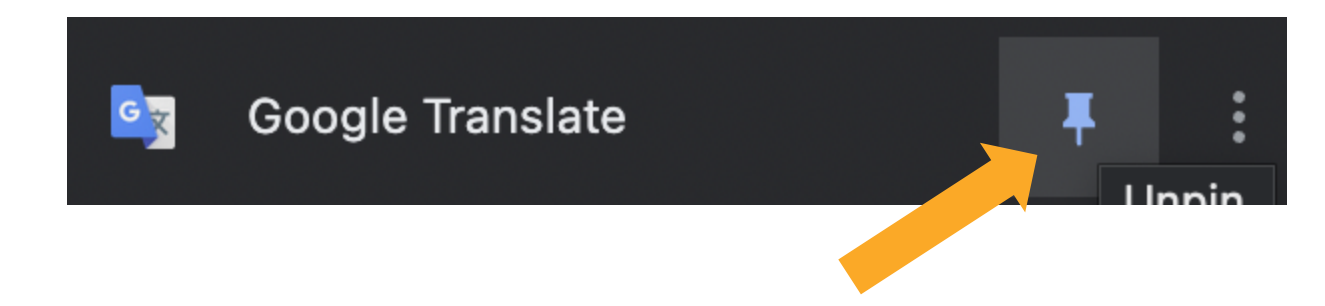

This will allow the extension to always be at the top right corner of your browser

#### EVERFI

## Login to your EVERFI account then click on the Translate extension-

EV

| platform.everfi.net/dashboard risWAQREverfi.fmeResourcesTrainingsSFCommunication/M | ර 🖈 🖏 🖬 ම R 😜                                                 |                                     |
|------------------------------------------------------------------------------------|---------------------------------------------------------------|-------------------------------------|
| COURSES REMOTE COURSES PAST COURSES                                                | TRANSLATE Tred Proce                                          | Type in the<br>language you<br>need |
| EVEREI                                                                             | Continue<br>Current Module: Analysing and<br>Visualising Data |                                     |
| Data Science: Foundations                                                          | Data Science Exploration: Banking Fraud                       |                                     |

#### Click on 'translate this page'

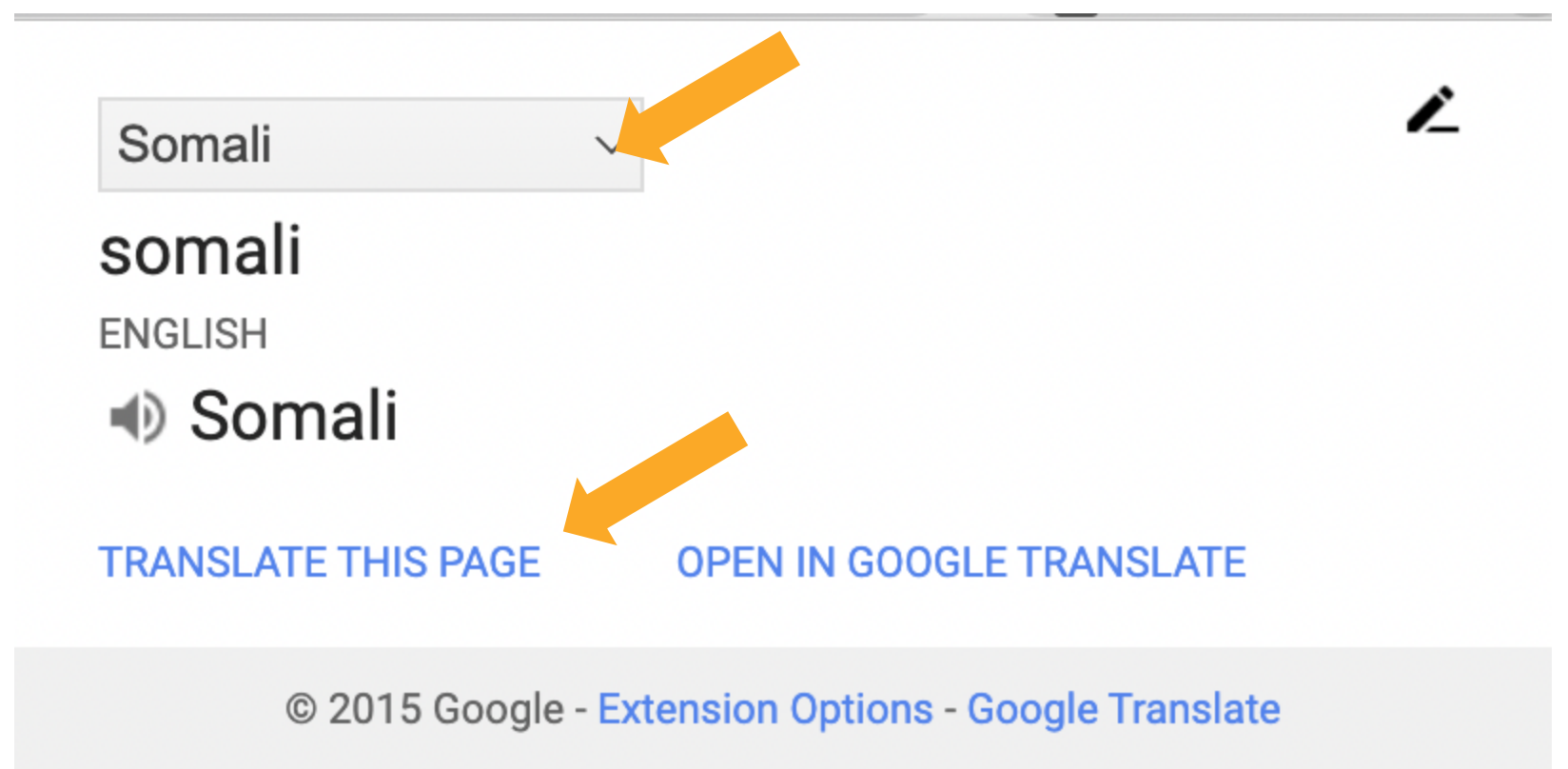

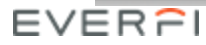

# On the top of the browser you'll see the language option and can switch between different languages

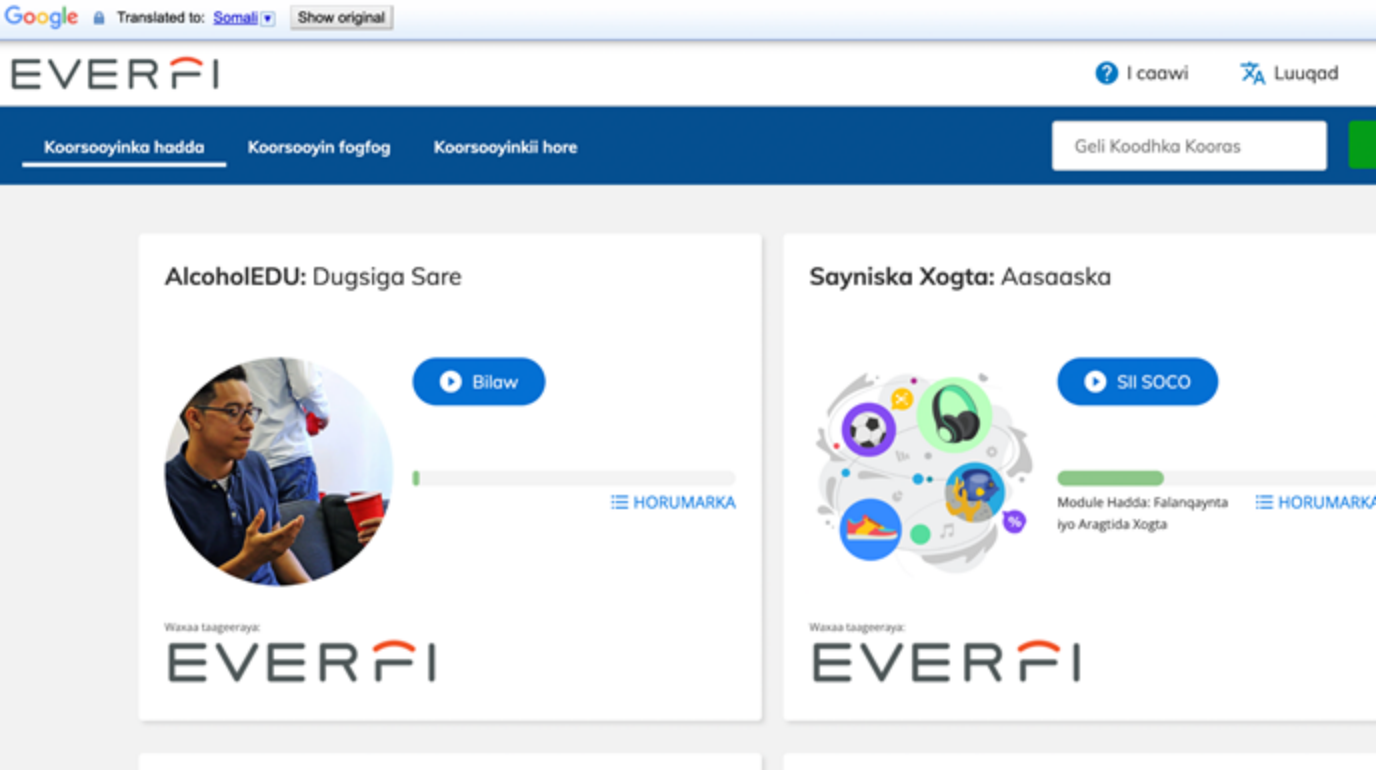

EVERFI

Sayniska Xogta: Aasaaska

Sahaminta Xogta Sayniska: Khayaanada

# Once you're in the course, you may need to initiate the translation again

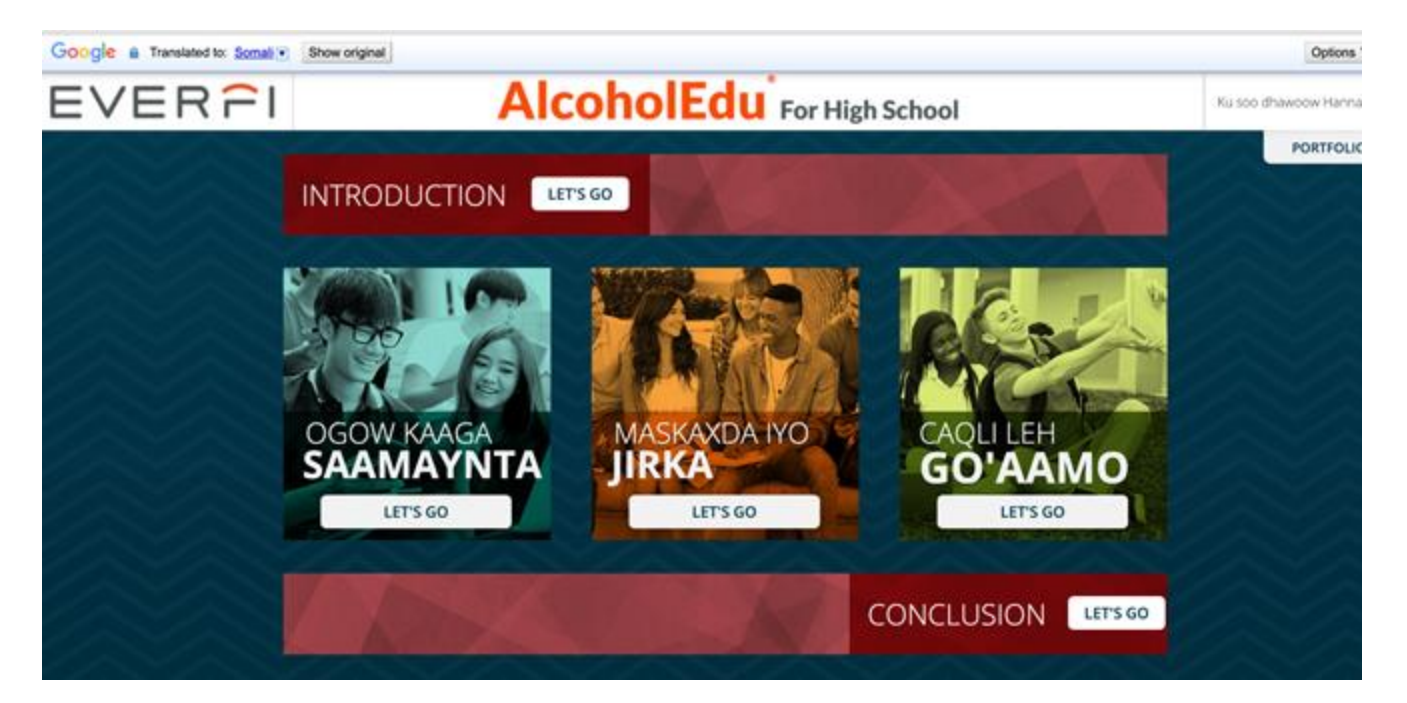

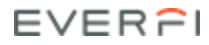